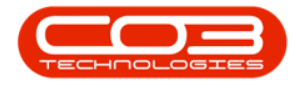

We are currently updating our site; thank you for your patience.

## **USER AND GROUP SECURITY**

## REQUISITION RELEASE FOR APPROVAL OVERRIDE

Ribbon Access: Configurator > Security > User and Group Security

| e -                         |                      | Nucleus Configurat | or: Version 2023.11 | 0.10 - All Things E | xample Company        |          |             |                | - | ٥ | × |
|-----------------------------|----------------------|--------------------|---------------------|---------------------|-----------------------|----------|-------------|----------------|---|---|---|
| Accounts Cal Centre Company | Contract Departments | Human Resources    | Inventory           | Reporting           | Sales <u>Security</u> | Services | Static Data | Companion Apps |   |   | ^ |

- The User Rights screen will be displayed.
- Click on the drop-down arrow in the Find Group ribbon frame.

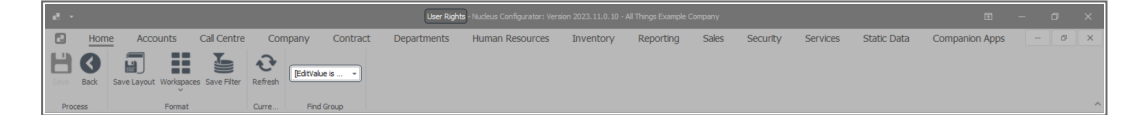

- The Group Name list will be displayed.
- Select **Procurement Management** from this list.

| - 5     |                          |              |         |                 |                            |                 |           |           |       |          |          |             |                |   |   |
|---------|--------------------------|--------------|---------|-----------------|----------------------------|-----------------|-----------|-----------|-------|----------|----------|-------------|----------------|---|---|
|         | lome Accounts            | Call Centre  | Com     | pany Contract   | Departments                | Human Resources | Inventory | Reporting | Sales | Security | Services | Static Data | Companion Apps | Ø | × |
| Н¢      |                          |              | Ð       | [EditValue is + |                            | ן               |           |           |       |          |          |             |                |   |   |
| Save Ba | x Save Layout Workspaces | s Save Hiter | Refresh | Name            | H Description              | <u> </u>        |           |           |       |          |          |             |                |   |   |
| Process | Format                   |              | Curre   | Maint           | Maintenance                |                 |           |           |       |          |          |             |                |   | ^ |
|         |                          |              |         | PRAD            | Procurement Administration |                 |           |           |       |          |          |             |                |   |   |
| -       |                          |              |         | PRMA            | Procurement Management     |                 |           |           |       |          |          |             |                |   |   |
| 7       |                          |              |         | PUMA            | Power User                 |                 |           |           |       |          |          |             |                |   |   |
|         |                          |              |         | SALESTEST       |                            |                 |           |           |       |          |          |             |                |   |   |
|         |                          |              |         | SLAD            | Sales Administration       |                 |           |           |       |          |          |             |                |   |   |
|         |                          |              |         | SLMA            | Sales Management           | +               |           |           |       |          |          |             |                |   |   |

- A Code and Access Level data grid will be displayed.
- Select the **BPO Application** row.

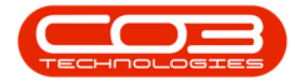

|    | a -  |                    |                        |         |             | User Righ       | its - Nucleus Configurator: Ver: | ion 2023.11.0.10 - | All Things Example ( | Company |          |          |             | ⊞              | - 0 | ×   |
|----|------|--------------------|------------------------|---------|-------------|-----------------|----------------------------------|--------------------|----------------------|---------|----------|----------|-------------|----------------|-----|-----|
| П  |      | Home Accour        | nts Call Centre        | Co      | mpany Contr | act Departments | Human Resources                  | Inventory          | Reporting            | Sales   | Security | Services | Static Data | Companion Apps | - 0 | 9 × |
|    | ave  | Back Save Layout W | Iorkspaces Save Filter | Refresh | Procurement |                 |                                  |                    |                      |         |          |          |             |                |     |     |
| 18 | Pro  | cess               | Format                 | Curre   | Find Group  |                 |                                  |                    |                      |         |          |          |             |                |     | ^   |
|    |      | ie                 |                        |         | AccessLevel |                 |                                  |                    |                      |         |          |          |             |                |     |     |
| 1  | •[]• |                    | A[]C                   |         | -           | a∏c             |                                  |                    |                      |         |          |          |             |                |     |     |
|    | Đ    | WEBP               | BPOWebPortal           |         | 4           | No Access       |                                  |                    |                      |         |          |          |             |                |     |     |
|    | Đ    | ACCOUNTS           | BPO Accounts           |         | 4           | No Access       |                                  |                    |                      |         |          |          |             |                |     |     |
|    | Đ    | CONFIG             | Configurator           |         | 3           | Limited Access  |                                  |                    |                      |         |          |          |             |                |     |     |
|    | Đ    | DASH               | Dashboards             |         | 4           | No Access       |                                  |                    |                      |         |          |          |             |                |     |     |
| F  | ÷    | BPO                | BPO Application        |         | 3           | Limited Access  |                                  |                    |                      |         |          |          |             |                |     |     |
|    | ŧ    | CRM                | CRM                    |         | 3           | Limited Access  |                                  |                    |                      |         |          |          |             |                |     |     |
|    | Ð    | SCONNECT           | S Connect              |         | 3           | Limited Access  |                                  |                    |                      |         |          |          |             |                |     |     |
|    | Đ    | SSTUD              | Sales Studio           |         | 3           | Limited Access  |                                  |                    |                      |         |          |          |             |                |     |     |

- Click on the **expand** button of the **BPO Application** row.
- A drop-down **data grid** will appear showing **Level 1**.

| × × |
|-----|
| ^   |
|     |
|     |
|     |
|     |
|     |
|     |
|     |
|     |
|     |
|     |
|     |
|     |
|     |
|     |
|     |
|     |
|     |
|     |
|     |
|     |
|     |
|     |
|     |
|     |

• Select the SYST - Procurement row.

| đ   |            |                  |                        |                     |        |                 |                 |           |           |       |          |          |             |                |   |    |
|-----|------------|------------------|------------------------|---------------------|--------|-----------------|-----------------|-----------|-----------|-------|----------|----------|-------------|----------------|---|----|
| E   | )          | Home Acco        | unts Call Centre       | Company             | Contra | act Departments | Human Resources | Inventory | Reporting | Sales | Security | Services | Static Data | Companion Apps | - | ø× |
| Sav | e<br>Proce | Back Save Layout | Workspaces Save Filter | Procurer<br>re Find | ment 👻 |                 |                 |           |           |       |          |          |             |                |   | ^  |
|     | Code       |                  | CodeDescription        | AccessLevel         |        | Description     |                 |           |           |       |          |          |             |                |   |    |
| т   | l∏c        |                  | n⊡c                    | -                   |        | a∏c             |                 |           |           |       |          |          |             |                |   |    |
|     | +          | WEBP             | BPOWebPortal           | 4                   |        | No Access       |                 |           |           |       |          |          |             |                |   |    |
|     | ÷          | ACCOUNTS         | BPO Accounts           | 4                   |        | No Access       |                 |           |           |       |          |          |             |                |   |    |
|     | ŧ          | CONFIG           | Configurator           | 3                   |        | Limited Access  |                 |           |           |       |          |          |             |                |   |    |
|     | Ŧ          | DASH             | Dashboards             | 4                   |        | No Access       |                 |           |           |       |          |          |             |                |   |    |
|     |            | BPO              | BPO Application        | 3                   |        | Limited Access  |                 |           |           |       |          |          |             |                |   |    |
|     | Le         | vel 1            |                        |                     |        |                 |                 |           |           |       |          |          |             |                |   |    |
|     | Acc        | essType          | CodeDescription        | AccessLevel         |        | Description     |                 |           |           |       |          |          |             |                |   |    |
|     | ŧ          | SYST             | Assets                 | 3                   | L      | limited Access  |                 |           |           |       |          |          |             |                |   |    |
|     | Œ          | SYST             | Contracts              | 3                   | L      | Jmited Access   |                 |           |           |       |          |          |             |                |   |    |
|     | Œ          | SYST             | Finance                | 3                   | L      | limited Access  |                 |           |           |       |          |          |             |                |   |    |
|     | Œ          | SYST             | Functional Locations   | 3                   | L      | Limited Access  |                 |           |           |       |          |          |             |                |   |    |
|     | Œ          | SYST             | Human Resources        | 3                   | L      | Limited Access  |                 |           |           |       |          |          |             |                |   |    |
|     | Œ          | SYST             | Inventory              | 3                   | L      | Limited Access  |                 |           |           |       |          |          |             |                |   |    |
|     | Ð          | SYST             | Maintenance            | 3                   | L      | limited Access  |                 |           |           |       |          |          |             |                |   |    |
| •   | Œ          | SYST             | Procurement            | 3                   | L      | limited Access  |                 |           |           |       |          |          |             |                |   |    |
|     | ±          | SYST             | Manufacturing          | 3                   | L      | Limited Access  |                 |           |           |       |          |          |             |                |   |    |
|     |            | SYST             | Projects               | 3                   |        | Limited Access  |                 |           |           |       |          |          |             |                |   |    |
|     |            | SYST             | Reporting              | 3                   |        | Limited Access  |                 |           |           |       |          |          |             |                |   |    |
|     |            | 5151             | Sales                  | 3                   |        | umited Access   |                 |           |           |       |          |          |             |                |   |    |
|     |            | 5151             | Service                | 3                   | L      | umited Access   |                 |           |           |       |          |          |             |                |   |    |
|     |            | SYST             | Utilities              | 3                   | L      | lmited Access   |                 |           |           |       |          |          |             |                |   |    |

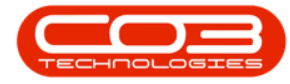

- Click on the **expand** button of the selected row.
- A drop-down **data grid** will appear showing **Level 2**.

| đ   |                        |                       |             | User Right       | s - Nucleus Configurator: Ver: | sion 2023.11.0.10 - | All Things Example ( | Company |          |          |             | ⊞              | - 0 | ×   |
|-----|------------------------|-----------------------|-------------|------------------|--------------------------------|---------------------|----------------------|---------|----------|----------|-------------|----------------|-----|-----|
| E   | Home Account           | ts Call Centre Co     | ompany Cont | ract Departments | Human Resources                | Inventory           | Reporting            | Sales   | Security | Services | Static Data | Companion Apps | - 6 | 9 × |
| Sav | ve Back Save Layout Wo | rkspaces Save Filter  | Procurement |                  |                                |                     |                      |         |          |          |             |                |     | ~   |
|     | Code                   | CodeDescription       | AccessLevel |                  |                                |                     |                      |         |          |          |             |                |     |     |
| Ψ   | •[]c                   | ADIC .                | -           |                  |                                |                     |                      |         |          |          |             |                |     |     |
|     | BPO                    | BPO Application       | 3           | Limited Access   |                                |                     |                      |         |          |          |             |                |     |     |
|     | Level 1                |                       |             |                  |                                |                     |                      |         |          |          |             |                |     |     |
|     | AccessType             | CodeDescription       | AccessLevel | Description      |                                |                     |                      |         |          |          |             |                |     |     |
|     | SYST                   | Procurement           | 3           | Limited Access   |                                |                     |                      |         |          |          |             |                |     |     |
|     | Level 2                |                       |             |                  |                                |                     |                      |         |          |          |             |                |     |     |
|     | AccessType             | CodeDescription       | AccessLevel | Description      |                                |                     |                      |         |          |          |             |                |     |     |
| ÷   | E SYST                 | Expediting            | 3           | Limited Access   |                                |                     |                      |         |          |          |             |                |     |     |
|     | E SYST                 | Goods Received Notes  | 3           | Limited Access   |                                |                     |                      |         |          |          |             |                |     |     |
|     | ⊞ SYST                 | B2B Supplier Invoices | 4           | No Access        |                                |                     |                      |         |          |          |             |                |     |     |
|     | ⊞ SYST                 | Invoices              | 3           | Limited Access   |                                |                     |                      |         |          |          |             |                |     |     |
|     |                        | Purchase Orders       | 3           | Limited Access   |                                |                     |                      |         |          |          |             |                |     |     |
|     |                        | Requisitions          | 3           | Limited Access   |                                |                     |                      |         |          |          |             |                |     |     |
|     |                        | Purchasing Templates  | 4           | No Access        |                                |                     |                      |         |          |          |             |                |     |     |
|     | E SYST                 | Debit Notes           | 3           | Limited Access   |                                |                     |                      |         |          |          |             |                |     |     |
|     | E SYST                 | Returns               | 3           | Limited Access   |                                |                     |                      |         |          |          |             |                |     |     |
|     | E SYST                 | Suppliers             | 3           | Limited Access   |                                |                     |                      |         |          |          |             |                |     |     |
|     | E SYST                 | Warranties            | 3           | Limited Access   |                                |                     |                      |         |          |          |             |                |     |     |
|     | ⊞ SYST                 | Warranty Claims       | 3           | Limited Access   |                                |                     |                      |         |          |          |             |                |     |     |

• Select the **SYST - Requisitions** row.

| æ                | •                      |                              |             | User Rights - Nucleus Configurator: Ve | rsion 2023.11.0.10 - All Things Exar | mple Company      |                      | • • • ×              |
|------------------|------------------------|------------------------------|-------------|----------------------------------------|--------------------------------------|-------------------|----------------------|----------------------|
| E                | Home Account           | s Call Centre Co             | ompany Cont | t Departments Human Resources          | Inventory Reportin                   | ng Sales Security | Services Static Data | Companion Apps – Ø × |
| E<br>Sar         | ve Back Save Layout Wo | rkspaces Save Filter Refrest | Procurement |                                        |                                      |                   |                      |                      |
|                  | Process Fo             | ormat Curre                  | Find Group  |                                        |                                      |                   |                      |                      |
| -                | -Cooe                  |                              | AccessLevel | escription                             |                                      |                   |                      |                      |
| -                | -U-                    | PDO Analastica               | -           | at a second second                     |                                      |                   |                      |                      |
|                  |                        | bPO Application              | 3           | nited Access                           |                                      |                   |                      |                      |
|                  | Level 1                |                              |             |                                        |                                      |                   |                      |                      |
|                  | AccessType             | CodeDescription              | AccessLevel |                                        |                                      |                   |                      |                      |
|                  | E SYST                 | Procurement                  | 3           | ited Access                            |                                      |                   |                      |                      |
|                  | Level 2                |                              |             |                                        |                                      |                   |                      |                      |
|                  | AccessType             | CodeDescription              | AccessLevel | scription                              |                                      |                   |                      |                      |
|                  | ⊞ SYST                 | Expediting                   | 3           | ited Access                            |                                      |                   |                      |                      |
|                  |                        | Goods Received Notes         | 3           | ited Access                            |                                      |                   |                      |                      |
|                  |                        | B2B Supplier Invoices        | 4           | Access                                 |                                      |                   |                      |                      |
|                  |                        | Invoices                     | 3           | ited Access                            |                                      |                   |                      |                      |
|                  | ⊞ SYST                 | Purchase Orders              | 3           | ited Access                            |                                      |                   |                      |                      |
| $\left  \right $ | E SYST                 | Requisitions                 | 3           | ited Access                            |                                      |                   |                      |                      |
|                  | E SYST                 | Purchasing Templates         | 4           | Access                                 |                                      |                   |                      |                      |
|                  | E SYST                 | Debit Notes                  | 3           | ited Access                            |                                      |                   |                      |                      |
|                  | E SYST                 | Returns                      | 3           | ited Access                            |                                      |                   |                      |                      |
|                  | E SYST                 | Suppliers                    | 3           | ited Access                            |                                      |                   |                      |                      |
|                  |                        | Warranties                   | 3           | ited Access                            |                                      |                   |                      |                      |
|                  | ∃ SYST                 | Warranty Claims              | 3           | ited Access                            |                                      |                   |                      |                      |

- Click on the **expand** button of the selected row.
- A drop-down **data grid** will appear showing **Level 3**.

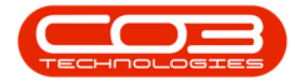

| e     |            |                              |             | User Right       | s - Nudeus Configurator: Ver | sion 2023.11.0.10 - | All Things Example 0 | Company |          |          |             | Œ              | - 0 |   |
|-------|------------|------------------------------|-------------|------------------|------------------------------|---------------------|----------------------|---------|----------|----------|-------------|----------------|-----|---|
| E     | Home       | Accounts Call Centre Co      | mpany Cont  | ract Departments | Human Resources              | Inventory           | Reporting            | Sales   | Security | Services | Static Data | Companion Apps | - 0 | × |
| Se Se | H G E      | ayout Workspaces Save Filter | Procurement | -                |                              |                     |                      |         |          |          |             |                |     | ~ |
|       | Code       |                              | AccessLevel | Description      |                              |                     |                      |         |          |          |             |                |     |   |
| Ψ     | ∎∐c        | A[]C                         | -           | a 🛛 c            |                              |                     |                      |         |          |          |             |                |     |   |
|       | E BPO      | BPO Application              | 3           | Limited Access   |                              |                     |                      |         |          |          |             |                |     |   |
|       | Level 1    |                              |             |                  |                              |                     |                      |         |          |          |             |                |     |   |
|       | AccessType | CodeDescription              | AccessLevel | Description      |                              |                     |                      |         |          |          |             |                |     |   |
|       | SYST       | Procurement                  | 3           | Limited Access   |                              |                     |                      |         |          |          |             |                |     |   |
|       | Level 2    |                              |             |                  |                              |                     |                      |         |          |          |             |                |     |   |
|       | AccessType | CodeDescription              | AccessLevel | Description      |                              |                     |                      |         |          |          |             |                |     |   |
|       | E SYST     | Expediting                   | 3           | Limited Access   |                              |                     |                      |         |          |          |             |                |     |   |
|       | E SYST     | Goods Received Notes         | 3           | Limited Access   |                              |                     |                      |         |          |          |             |                |     |   |
|       | ⊞ SYST     | B2B Supplier Invoices        | 4           | No Access        |                              |                     |                      |         |          |          |             |                |     |   |
|       |            | Invoices                     | 3           | Limited Access   |                              |                     |                      |         |          |          |             |                |     |   |
|       | ⊞ SYST     | Purchase Orders              | 3           | Limited Access   |                              |                     |                      |         |          |          |             |                |     |   |
| ÷.    | SYST       | Requisitions                 | 3           | Limited Access   |                              |                     |                      |         |          |          |             |                |     |   |
|       | Level 3    |                              |             |                  |                              |                     |                      |         |          |          |             |                |     |   |
|       | AccessType | CodeDescription              | AccessLevel | Description      |                              |                     |                      |         |          |          |             |                |     |   |
|       |            | Excel Export                 | 4           |                  |                              |                     |                      |         |          |          |             |                |     |   |
|       | E SYST     | Requisition Maintain         | 3           | Limited Access   |                              |                     |                      |         |          |          |             |                |     |   |
|       | E SYST     | Requisition Approval Matrix  | 3           | Limited Access   |                              |                     |                      |         |          |          |             |                |     |   |
|       |            | Release Requisition          | 3           |                  |                              |                     |                      |         |          |          |             |                |     |   |
|       | MENU       | Requisitions                 | 2           | Requisitions     |                              |                     |                      |         |          |          |             |                |     |   |

• Select the **Release Requisition** row.

| e    |            |               |                        |                     |             |        |             |                 |           |           |       |          |                |               |                        |               |           |       |
|------|------------|---------------|------------------------|---------------------|-------------|--------|-------------|-----------------|-----------|-----------|-------|----------|----------------|---------------|------------------------|---------------|-----------|-------|
|      | Home       | e Accour      | nts Call Centre        | Co                  | mpany Con   | ntract | Departments | Human Resources | Inventory | Reporting | Sales | Security | Services       | Static Data   | Companion Apps         | - 1           | ø         | ×     |
| Save | Back       | Save Layout W | Vorkspaces Save Filter | <b>∂</b><br>Refresh | Procurement | *      |             |                 |           |           |       |          |                |               |                        |               |           |       |
| Pr   | ocess      |               | Format                 | Curre               | Find Group  |        |             |                 |           |           |       |          |                |               |                        |               |           | ^     |
| C    | ode        |               | CodeDescription        |                     | AccessLevel | Des    | scription   |                 |           |           |       |          |                |               |                        |               |           |       |
| Υ 4  | ]c         |               | n∏c                    |                     | -           | *[]c   |             |                 |           |           |       |          |                |               |                        |               |           |       |
|      | BPO        |               | BPO Application        |                     | 3           | Limi   | ited Access |                 |           |           |       |          |                |               |                        |               |           |       |
|      | Level 1    |               |                        |                     |             |        |             |                 |           |           |       |          |                |               |                        |               |           |       |
|      | AccessType |               | CodeDescription        |                     | AccessLevel | Desc   | ription     |                 |           |           |       |          |                |               |                        |               |           |       |
|      | SYST       |               | Procurement            |                     | 3           | Limit  | ed Access   |                 |           |           |       |          |                |               |                        |               |           |       |
|      | Level 2    |               |                        |                     |             |        |             |                 |           |           |       |          |                |               |                        |               |           |       |
|      |            |               |                        |                     | AccessLevel |        |             |                 |           |           |       |          |                |               |                        |               |           |       |
|      | E SYST     |               | Expediting             |                     | 3           | Limit  | ed Access   |                 |           |           |       |          |                |               |                        |               |           |       |
|      | E SYST     |               | Goods Received Note    | s                   | 3           | Limit  | ed Access   |                 |           |           |       |          |                |               |                        |               |           |       |
|      | E SYST     |               | B2B Supplier Invoices  |                     | 4           | No A   | kccess      |                 |           |           |       |          |                |               |                        |               |           |       |
|      | E SYST     |               | Invoices               |                     | 3           | Limit  | ed Access   |                 |           |           |       |          |                |               |                        |               |           |       |
|      | E SYST     |               | Purchase Orders        |                     | 3           | Limit  | ed Access   |                 |           |           |       |          |                |               |                        |               |           |       |
|      | B SYST     |               | Requisitions           |                     | 3           | Limit  | ed Access   |                 |           |           |       |          |                |               |                        |               |           |       |
|      | Level 3    |               |                        |                     |             |        |             |                 |           |           |       |          |                |               |                        |               |           |       |
|      |            |               |                        |                     |             |        |             |                 |           |           |       |          |                |               |                        |               |           |       |
|      |            |               | Excel Export           |                     | 4           |        |             |                 |           |           |       |          |                |               |                        |               |           |       |
|      | E SYS      | ST            | Requisition Maintain   |                     | 3           | Limit  | ted Access  |                 |           |           |       |          |                |               |                        |               |           |       |
|      | E SYS      | ST            | Requisition Approva    | Matrix              | 3           | Limit  | ted Access  |                 |           |           |       |          |                |               |                        |               |           |       |
| Þ    | ÷          |               | Release Requisition    |                     | 3           | _      |             |                 |           |           |       |          |                |               |                        |               |           |       |
|      | E ME       | NU            | Requisitions           |                     | 2           | Req    | uisitions   |                 |           |           |       |          |                |               |                        |               |           |       |
|      | E SYST     |               | Purchasing Templates   | s                   | 4           | No A   | locess      |                 |           |           |       |          |                |               |                        |               |           |       |
|      | E SYST     |               | Debit Notes            |                     | 3           | Limit  | ed Access   |                 |           |           |       |          |                |               |                        |               |           |       |
|      | E SYST     |               | Returns                |                     | 3           | Limit  | ed Access   |                 |           |           |       |          |                |               |                        |               |           |       |
|      | E SYST     |               | Suppliers              |                     | 3           | Limit  | ed Access   |                 |           |           |       |          |                |               |                        |               |           |       |
|      | E SYST     |               | Warranties             |                     | 3           | Limit  | ed Access   |                 |           |           |       |          |                |               |                        |               |           |       |
| Open | Windows ~  |               |                        |                     |             |        |             |                 |           |           |       |          | User : Brigitt | e 02 Jan 2024 | Version : 2023.11.0.10 | All Things E: | xample Co | mpany |

- You will note that currently the Release Requisition Access Level is set to **3 Limited Access**.
- Click in the **Access Level** field of the Release Requisition row to set the security level.
- A drop-down menu will appear and you will select an Access Level.

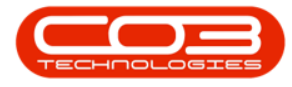

• In this image, **2 - Full Access**, is selected.

| e -  |                      |                             |             |                    |                      |           |           |       |          |          |             |                |       |     |
|------|----------------------|-----------------------------|-------------|--------------------|----------------------|-----------|-----------|-------|----------|----------|-------------|----------------|-------|-----|
|      | Home Accounts        | s Call Centre Co            | mpany (     | Contract Departm   | ents Human Resources | Inventory | Reporting | Sales | Security | Services | Static Data | Companion Apps | - I d | 9 × |
| Save | Back Save Layout Wor | kapaces Save Filter         | Procurement |                    |                      |           |           |       |          |          |             |                |       | ~   |
|      | de                   | CodeDescription             | AccessLevel | Description        |                      |           |           |       |          |          |             |                |       |     |
| Υ -  | c                    | #[]c                        | -           | a[]c               |                      |           |           |       |          |          |             |                |       |     |
|      | BPO                  | BPO Application             | 3           | Limited Access     |                      |           |           |       |          |          |             |                |       |     |
|      | Level 1              |                             |             |                    |                      |           |           |       |          |          |             |                |       |     |
| [.   | iccessType           | CodeDescription             | AccessLevel | Description        |                      |           |           |       |          |          |             |                |       |     |
|      | SYST                 | Procurement                 | 3           | Limited Access     |                      |           |           |       |          |          |             |                |       |     |
|      | Level 2              |                             |             |                    |                      |           |           |       |          |          |             |                |       |     |
|      | AccessType           | CodeDescription             | AccessLevel | Description        |                      |           |           |       |          |          |             |                |       |     |
|      | E SYST               | Expediting                  | 3           | Limited Access     |                      |           |           |       |          |          |             |                |       |     |
|      | E SYST               | Goods Received Notes        | 3           | Limited Access     |                      |           |           |       |          |          |             |                |       |     |
|      | ⊞ SYST               | B2B Supplier Invoices       | 4           | No Access          |                      |           |           |       |          |          |             |                |       |     |
|      | ⊞ SYST               | Invoices                    | 3           | Limited Access     |                      |           |           |       |          |          |             |                |       |     |
|      | E SYST               | Purchase Orders             | fidCode A   | fidCodeDescription |                      |           |           |       |          |          |             |                |       |     |
|      | SYST                 | Requisitions                | 1 Uni       | imited Access      |                      |           |           |       |          |          |             |                |       |     |
|      | Level 3              |                             | 2 Ful       | Access             |                      |           |           |       |          |          |             |                |       |     |
|      | AccessType           | CodeDescription             | 3 Lim       | ited Access        |                      |           |           |       |          |          |             |                |       |     |
|      | •                    | Excel Export                | 4 No        | Access             |                      |           |           |       |          |          |             |                |       |     |
|      | SYST                 | Requisition Maintain        |             |                    |                      |           |           |       |          |          |             |                |       |     |
|      | ⊞ SYST               | Requisition Approval Matrix |             |                    |                      |           |           |       |          |          |             |                |       |     |
| 1    | Œ                    | Release Requisition         | 3           | -                  |                      |           |           |       |          |          |             |                |       |     |
|      | III MENU             | Requisitions                | 2           | Requisitions       |                      |           |           |       |          |          |             |                |       |     |

• Click on Save.

| e         |                      |                             |             | User Rights -   | Nudeus Configurator: Vers | ion 2023.11.0.10 - A | ll Things Example C | ompany |          |          |             | Œ              | - ø × |
|-----------|----------------------|-----------------------------|-------------|-----------------|---------------------------|----------------------|---------------------|--------|----------|----------|-------------|----------------|-------|
|           | Home Accounts        | Call Centre Co              | mpany Conti | act Departments | Human Resources           | Inventory            | Reporting           | Sales  | Security | Services | Static Data | Companion Apps | - Ø × |
| E<br>Save | Back Save Layout Wor | spaces Save Filter          | Procurement |                 |                           |                      |                     |        |          |          |             |                |       |
| P         | ocess Fo             | mat Curre                   | Find Group  |                 |                           |                      |                     |        |          |          |             |                | ^     |
|           | ode                  |                             | AccessLevel |                 |                           |                      |                     |        |          |          |             |                |       |
| Υ.        | ]c                   | NDC                         | -           | 4[]c            |                           |                      |                     |        |          |          |             |                |       |
|           | E BPO                | BPO Application             | 3           | Limited Access  |                           |                      |                     |        |          |          |             |                |       |
|           | Level 1              |                             |             |                 |                           |                      |                     |        |          |          |             |                |       |
|           | AccessType           | CodeDescription             | AccessLevel | Description     |                           |                      |                     |        |          |          |             |                |       |
|           | SYST                 | Procurement                 | 3           | Limited Access  |                           |                      |                     |        |          |          |             |                |       |
|           | Level 2              |                             |             |                 |                           |                      |                     |        |          |          |             |                |       |
|           | AccessType           | CodeDescription             | AccessLevel | Description     |                           |                      |                     |        |          |          |             |                |       |
|           | ⊞ SYST               | Expediting                  | 3           | Limited Access  |                           |                      |                     |        |          |          |             |                |       |
|           | ⊞ SYST               | Goods Received Notes        | 3           | Limited Access  |                           |                      |                     |        |          |          |             |                |       |
|           | ⊞ SYST               | B2B Supplier Invoices       | 4           | No Access       |                           |                      |                     |        |          |          |             |                |       |
|           | E SYST               | Invoices                    | 3           | Limited Access  |                           |                      |                     |        |          |          |             |                |       |
|           | ⊞ SYST               | Purchase Orders             | 3           | Limited Access  |                           |                      |                     |        |          |          |             |                |       |
|           | SYST                 | Requisitions                | 3           | Limited Access  |                           |                      |                     |        |          |          |             |                |       |
|           | Level 3              |                             |             |                 |                           |                      |                     |        |          |          |             |                |       |
|           | AccessType           | CodeDescription             | AccessLevel | Description     |                           |                      |                     |        |          |          |             |                |       |
|           | E                    | Excel Export                | 4           |                 |                           |                      |                     |        |          |          |             |                |       |
|           | E SYST               | Requisition Maintain        | 3           | Limited Access  |                           |                      |                     |        |          |          |             |                |       |
|           |                      | Requisition Approval Matrix | 3           | Limited Access  |                           |                      |                     |        |          |          |             |                |       |
|           |                      | Release Requisition         | 2 -         | Full Access     |                           |                      |                     |        |          |          |             |                |       |
|           | MENU                 | Requisitions                | 2           | Requisitions    |                           |                      |                     |        |          |          |             |                |       |

- A User Rights message will pop up saying -
  - User Rights updated successfully.
- Click on OK.

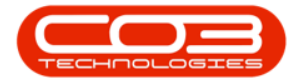

| e       |                        |                              |             |                     |                |                   |           |       |          |          |             |                |     |    |
|---------|------------------------|------------------------------|-------------|---------------------|----------------|-------------------|-----------|-------|----------|----------|-------------|----------------|-----|----|
| C       | Home Account           | ts Call Centre Co            | mpany Cont  | ract Departments Hu | uman Resources | Inventory         | Reporting | Sales | Security | Services | Static Data | Companion Apps | - [ | ø× |
| E<br>se | We Back Save Layout Wo | rkspaces Save Filter Refresh | Find Group  |                     |                |                   |           |       |          |          |             |                |     | ^  |
|         | Code                   | CodeDescription              | AccessLevel | Description         |                |                   |           |       |          |          |             |                |     |    |
| Ψ       | t∏c                    | 4[]:                         | -           | 4[]C                |                |                   |           |       |          |          |             |                |     |    |
|         | WEBP                   | BPOWebPortal                 | 4           | No Access           |                |                   |           |       |          |          |             |                |     |    |
|         | ACCOUNTS               | BPO Accounts                 | 4           | No Access           |                |                   |           |       |          |          |             |                |     |    |
|         | CONFIG                 | Configurator                 | 3           | Limited Access      |                |                   |           |       |          |          |             |                |     |    |
|         | 1 DASH                 | Dashboards                   | 4           | No Access           |                |                   |           |       |          |          |             |                |     |    |
|         | E BPO                  | BPO Application              | 3           | Limited Access      |                |                   |           |       |          |          |             |                |     |    |
|         | Level 1                |                              |             |                     |                |                   |           |       |          |          |             |                |     |    |
|         | AccessType             | CodeDescription              | AccessLevel | Description         | Lines Dishts   |                   | ~         |       |          |          |             |                |     |    |
|         | E SYST                 | Assets                       | 3           | Limited Access      | User Rights    |                   | ^         |       |          |          |             |                |     |    |
|         | E SYST                 | Contracts                    | 3           | Limited Access      |                |                   |           |       |          |          |             |                |     |    |
|         | E SYST                 | Finance                      | 3           | Limited Access      | User Righ      | nts updated succe | sfully.   |       |          |          |             |                |     |    |
|         | E SYST                 | Functional Locations         | 3           | Limited Access      |                |                   |           |       |          |          |             |                |     |    |
|         | E SYST                 | Human Resources              | 3           | Limited Access      |                |                   |           |       |          |          |             |                |     |    |
|         | E SYST                 | Inventory                    | 3           | Limited Access      |                |                   |           |       |          |          |             |                |     |    |
|         | E SYST                 | Maintenance                  | 3           | Limited Access      |                |                   |           |       |          |          |             |                |     |    |
|         | E SYST                 | Procurement                  | 3           | Limited Access      |                |                   |           |       |          |          |             |                |     |    |

• Click **Refresh** to update the saved changes.

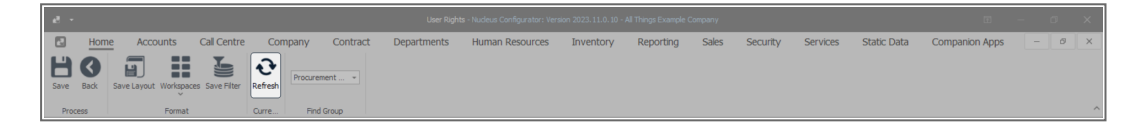

• You will return to the User Rights screen.

MNU.085.002